# Capitolo 17: Introduzione ai grafici Excel

# 1. Microsoft Excel - Introduzione ai Grafici

# a. Cos'è un Grafico

Un grafico è una rappresentazione visiva di dati numerici. In Excel, i grafici consentono di analizzare e comunicare informazioni in modo più chiaro, confrontando visivamente le tendenze, le distribuzioni e i modelli dei dati.

# b. Come Excel Gestisce i Grafici

Excel genera grafici dinamici collegati direttamente ai dati delle celle. Qualsiasi modifica nei dati si riflette immediatamente nel grafico. L'utente può selezionare un intervallo di dati, quindi usare il Ribbon: Inserisci > Grafico per scegliere il tipo di rappresentazione.

# c. Grafici Incorporati (Embedded Charts)

Un grafico incorporato viene visualizzato nello stesso foglio di lavoro che contiene i dati. Può essere ridimensionato, spostato e personalizzato. È il tipo più comune di grafico usato in Excel.

# d. Fogli Grafico (Chart Sheets)

Un foglio grafico è un foglio di lavoro dedicato che contiene solo un grafico. È utile quando si desidera una visualizzazione a tutto schermo o quando si devono stampare grafici separatamente dai dati.

### e. Parti di un Grafico

- Area del grafico: l'intera area che contiene tutti gli elementi del grafico
- Area tracciato: dove sono visualizzati i dati
- Titolo del grafico
- Assi (X e Y)
- Legenda
- Etichette dati
- Serie dati

# f. Limitazioni dei Grafici

Sebbene Excel offra una vasta gamma di grafici, presenta alcune limitazioni:

- Non adatto per big data complessi
- Limitazioni nel numero di serie gestibili visivamente
- Non supporta alcuni tipi avanzati di visualizzazione (come Sankey, radar interattivi, ecc.)
- Grafici 3D a volte distorcono l'interpretazione dei dati

#### **Esempi pratici**

#### Esempio 1:

Crea un grafico a colonne per confrontare le vendite trimestrali per anno.

Esempio 2:

Crea un grafico a linee che mostri l'andamento delle temperature mensili.

Esempio 3:

Inserisci un grafico a torta per visualizzare la ripartizione percentuale del budget.

#### Esempio 4:

Crea un grafico combinato con colonne per vendite e linea per margine di profitto.

Esempio 5:

Converti un grafico incorporato in un foglio grafico dedicato.

# Esercizi

Esercizio 1: Crea un grafico a barre per un elenco di prodotti con quantità vendute. Esercizio 2: Modifica il titolo e aggiungi le etichette dati a un grafico esistente. Esercizio 3: Prova a creare un foglio grafico partendo da un grafico incorporato. Esercizio 4: Esplora e identifica tutte le parti di un grafico a colonne.

**Esercizio 5:** Prova ad applicare un filtro al grafico per visualizzare solo un intervallo di dati specifico.

# 2. Microsoft Excel - Creazione di un Grafico

# a. Creazione del Grafico

- 1. Selezionare l'intervallo dati (inclusi intestazioni).
- 2. Andare su: Inserisci > Grafici

3. Scegliere il tipo di grafico desiderato (colonne, linee, torta, barre, area, ecc.)

Excel inserirà il grafico direttamente nel foglio corrente come grafico incorporato.

### b. Invertire Riga e Colonna

Dopo aver selezionato il grafico:

- Vai su: Progettazione grafico > Cambia riga/colonna

Serve a scambiare l'asse delle categorie con quello dei valori (utile quando i dati sono orientati diversamente).

### c. Cambiare Tipo di Grafico

Clic sul grafico > Progettazione grafico > Cambia tipo di grafico Permette di passare ad un altro tipo di rappresentazione più adatta alla visualizzazione dei dati.

# d. Applicare un Layout di Grafico

Il layout definisce quali elementi appaiono nel grafico (titolo, etichette, legenda, assi). Percorso: - Clic sul grafico > Progettazione grafico > Layout rapido

# e. Applicare uno Stile Grafico

Lo stile definisce colori e formato estetico. Percorso:

- Clic sul grafico > Progettazione grafico > Stili grafico

È possibile scegliere tra stili predefiniti o personalizzare manualmente.

# f. Aggiungere e Rimuovere Elementi del Grafico

Usa il pulsante '+' nell'angolo in alto a destra del grafico oppure
 Clic sul grafico > Progettazione grafico > Aggiungi elemento grafico

Puoi gestire: titolo, legenda, etichette, linee di griglia, assi, barre di errore, e altro.

# g. Formattare gli Elementi del Grafico

Clic destro su un elemento > Formato elemento grafico Oppure seleziona l'elemento e usa la barra laterale di formattazione per modificare colore, font, bordo, ombre, ecc.

# Esempi pratici

Esempio 1: Crea un grafico a colonne partendo da una tabella con vendite per mese. Esempio 2: Cambia l'orientamento righe/colonne per ottenere una rappresentazione alternativa. Esempio 3: Modifica il tipo di grafico da colonne a linee e verifica la leggibilità. Esempio 4: Applica uno stile grafico elegante con etichette dati visibili. Esempio 5: Aggiungi e poi rimuovi la legenda da un grafico già esistente.

# Esercizi

Esercizio 1:

Crea un grafico a torta con i dati delle percentuali di spesa mensile.

Esercizio 2:

Usa 'Cambia tipo di grafico' per trasformare un grafico a barre in uno combinato.

Esercizio 3:

Aggiungi titolo e linee di griglia secondarie a un grafico di linea.

#### Esercizio 4:

Sperimenta con almeno 3 stili grafici diversi per il tuo grafico.

#### Esercizio 5:

Personalizza il colore delle colonne in un grafico esistente.

# 3. Microsoft Excel - Modifica e Personalizzazione dei Grafici

### a. Spostare e Ridimensionare un Grafico

Per spostare: clicca sul grafico e trascinalo nella nuova posizione. Per ridimensionare: usa i quadratini di ridimensionamento agli angoli del grafico. Alternativa: clic destro > Formato area del grafico > Dimensioni e proprietà.

### b. Convertire un Grafico Incorporato in un Foglio Grafico

Seleziona il grafico > Progettazione grafico > Sposta grafico > Nuovo foglio. Il grafico verrà spostato su un foglio dedicato.

### c. Copiare un Grafico

Seleziona il grafico > Ctrl + C > incolla (Ctrl + V) dove desideri. Il grafico copia anche i collegamenti ai dati originali.

#### d. Eliminare un Grafico

Seleziona il grafico e premi CANC. Oppure clic destro > Elimina.

### e. Aggiungere Elementi al Grafico

Clicca sul grafico > clic sul pulsante '+' in alto a destra o vai su Progettazione grafico > Aggiungi elemento grafico.

# f. Spostare ed Eliminare Elementi del Grafico

Clic su un elemento (es. legenda) e:

- Trascina per spostare
- Clic destro > Elimina per rimuoverlo

### g. Formattare gli Elementi del Grafico

Clic destro sull'elemento > Formato. Puoi modificare colore, contorni, ombreggiature, stili, ecc.

# h. Copiare la Formattazione di un Grafico

Seleziona il grafico sorgente > Home > Copia formato (pennello) > clicca sul grafico di destinazione.

#### i. Rinominare un Grafico

Seleziona il grafico > Formula > Nome grafico nella casella nome (accanto alla barra della formula). Digita il nuovo nome e premi INVIO.

#### j. Stampare un Grafico

Seleziona il grafico > File > Stampa > scegli 'Grafico selezionato'. Utile per stampare solo il grafico senza l'intero foglio.

#### **Esempi pratici**

Esempio 1: Sposta un grafico in una posizione più visibile nel foglio. Esempio 2: Converti un grafico incorporato in un foglio grafico a parte. Esempio 3: Copia un grafico su un nuovo foglio e modifica i dati collegati. Esempio 4: Aggiungi titoli asse e legenda a un grafico a colonne. Esempio 5: Cambia il colore delle barre in un grafico selezionando singoli elementi.

#### **Esercizi**

Esercizio 1: Elimina un grafico presente nel foglio e creane uno nuovo aggiornato. Esercizio 2: Usa il pennello Copia formato per rendere omogenei due grafici diversi. Esercizio 3: Stampa solo il grafico selezionato da un foglio contenente tabelle. **Esercizio 4:** Sposta la legenda da destra a sinistra in un grafico esistente. **Esercizio 5:** Rinomina un grafico con un nome significativo per l'analisi stampabile.

# 4. Microsoft Excel - Comprendere i Tipi di Grafico

# a. Scelta del Tipo di Grafico

La scelta del tipo di grafico dipende dalla natura dei dati e dall'obiettivo della visualizzazione. Excel offre diversi tipi di grafici accessibili da: Inserisci > Grafici.

# b. Grafici a Colonne (Column Charts)

Ideali per confronti tra categorie. Mostrano valori verticali su asse Y.

# c. Grafici a Barre (Bar Charts)

Simili ai grafici a colonne ma orientati orizzontalmente.

# d. Grafici a Linee (Line Charts)

Perfetti per mostrare tendenze nel tempo. Utilizzano punti collegati da linee.

# e. Grafici a Torta (Pie Charts)

Rappresentano proporzioni come percentuali di un totale. Utili per distribuzioni semplici.

# f. Grafici a Dispersione (XY, Scatter)

Mostrano relazioni tra due variabili. Utili per analisi scientifiche o statistiche.

# g. Grafici ad Area (Area Charts)

Evidenziano il volume totale e le variazioni nel tempo. Simili a grafici a linee ma con area riempita.

# h. Grafici Radar (Radar Charts)

Visualizzano valori rispetto a più variabili. Utile per confronti multipli su un asse circolare.

# i. Grafici Superficie (Surface Charts)

Rappresentano superfici 3D. Utile per dati con più dimensioni.

# j. Grafici a Bolle (Bubble Charts)

Versione avanzata dei grafici a dispersione, includono una terza dimensione (dimensione bolla).

# k. Grafici Finanziari (Stock Charts)

Usati per rappresentare variazioni di prezzo (apertura, chiusura, minimo, massimo).

# Esempi pratici

Esempio 1: Usa un grafico a colonne per confrontare le vendite di prodotti tra regioni. Esempio 2: Visualizza l'andamento trimestrale delle entrate con un grafico a linee. Esempio 3: Utilizza un grafico a torta per rappresentare la ripartizione percentuale del budget aziendale. Esempio 4: Applica un grafico a dispersione per correlare prezzo e volume di vendita. Esempio 5: Rappresenta l'andamento del titolo azionario settimanale con un grafico stock. Esercizi

Esercizio 1: Crea un grafico a barre per visualizzare il numero di clienti per filiale. Esercizio 2: Confronta due prodotti usando un grafico radar basato su 5 criteri qualitativi. Esercizio 3: Utilizza un grafico ad area per mostrare la crescita cumulata del traffico web mensile. Esercizio 4: Inserisci un grafico a bolle per analizzare vendite, profitti e numero clienti. Esercizio 5: Scegli il grafico più appropriato per rappresentare variazioni meteorologiche settimanali.

# 5. Microsoft Excel - Tipi di Grafico Avanzati

# a. Grafici Istogramma (Histogram Charts)

Visualizzano la distribuzione di frequenza dei dati suddivisi in intervalli (bucket). Utili per l'analisi statistica.

# b. Grafici Pareto (Pareto Charts)

Combinano un istogramma ordinato decrescente e una linea cumulativa per mostrare il principio di Pareto (80/20).

# c. Grafici a Cascata (Waterfall Charts)

Evidenziano come valori iniziali vengono aumentati o ridotti da contributi successivi fino a un valore finale.

# d. Grafici Box e Whisker (Box & Whisker Charts)

Mostrano la distribuzione dei dati basata su cinque valori statistici (min, Q1, mediana, Q3, max).

# e. Grafici Sunburst (Sunburst Charts)

Visualizzano gerarchie ad anelli concentrici. Ogni anello rappresenta un livello della gerarchia.

# f. Grafici Mappa ad Albero (Treemap Charts)

Visualizzano gerarchie tramite rettangoli annidati in proporzione ai dati. Ideali per esplorare grandi insiemi.

# g. Grafici a Imbuto (Funnel Charts)

Visualizzano valori in fasi sequenziali di un processo, tipicamente decrescenti. Usati in analisi vendite o marketing.

# h. Grafici Mappa (Map Charts)

Visualizzano dati geografici su mappa. Richiedono località valide e connessione internet attiva.

# Esempi pratici

Esempio 1:
Crea un istogramma per analizzare la frequenza dei voti in un esame.
Esempio 2:
Applica un grafico Pareto per identificare le cause principali di reclami cliente.
Esempio 3:
Usa un grafico a cascata per visualizzare il bilancio da fatturato a utile netto.
Esempio 4:
Rappresenta con un box & whisker la dispersione dei tempi di consegna per diversi corrieri.
Esempio 5:
Visualizza la struttura di un'organizzazione usando un grafico Sunburst.

# Esercizi

Esercizio 1: Utilizza un grafico Treemap per confrontare le vendite di prodotti per categoria e sottocategoria. Esercizio 2: Rappresenta il tasso di conversione in un processo di vendita tramite grafico a imbuto. Esercizio 3: Traccia un grafico mappa con i ricavi per regione su scala geografica italiana. Esercizio 4: Crea un box plot per confrontare le prestazioni di 3 reparti in base a indicatori KPI. Esercizio 5:

Analizza le perdite e guadagni progressivi di un progetto con un grafico a cascata.